# Writing Sample – LB Benton

Creation of Cost Analysis Reports for a Selected Group of Maintenance Work Orders Using SAP's Preventative Maintenance Software

Client required a set of twenty plus Business Process Procedures prepared for training and on-going operations. The form and format was as shown. The following is a sample of pages from the document.

Company information has been removed.

2015 lbbenton@gmail.com

| Company Name Removed |            | BUSINESS PROCESS PROCEDURE                                         |                   |  |
|----------------------|------------|--------------------------------------------------------------------|-------------------|--|
| Company Multi-Plant  | Operations | <b>Title:</b> View a Cost Report, Damage Analysis, and MTBF Report |                   |  |
|                      |            | Organization/Area:                                                 | Plant Maintenance |  |
| File Name:           | PM_22      | Solution/Release:                                                  | R/3 4.5B          |  |
| Responsibility:      |            | Status:                                                            | In process        |  |

## Change History

| Date Modified | Initials | Brief Description of Changes |
|---------------|----------|------------------------------|
| 07/24/00      | LBB      | BPP Created                  |
|               |          |                              |
|               |          |                              |
|               |          |                              |

#### Overview:

A variety of reports and analyses are available as standard reports from within the SAP system. These reports are developed from the data collected during processing of work orders and notifications. Information collected as the orders are worked and completed is used by SAP to generate these reports. This procedure describes how to create and view three reports: (1) Cost Report, (2) Damage Analysis, and (3) Mean Time Between Failure (MTBF) Reports.

#### Resources/Audience:

| Resources Needed                  | Man Hours/People |
|-----------------------------------|------------------|
| Maintenance Supervisor or Manager | .3               |
|                                   |                  |
|                                   |                  |
|                                   |                  |
|                                   |                  |

### **Business Process Trigger:**

When maintenance management information is required, these reports are available.

#### Assumptions:

Data for these management reports is gathered by the SAP system from the notifications and work orders. The validity of these reports depends on the completeness and accuracy of the data entered on the orders.

| Last changed on:  | Last changed by: consult | Version: 1.0 | Page: 2 of 7 |
|-------------------|--------------------------|--------------|--------------|
| 09/16/15 12:53 PM |                          |              |              |

| Company Name Removed |            | BUSINESS PROCESS PROCEDURE                                         |                   |
|----------------------|------------|--------------------------------------------------------------------|-------------------|
| Company Multi-Plant  | Operations | <b>Title:</b> View a Cost Report, Damage Analysis, and MTBF Report |                   |
|                      |            | Organization/Area:                                                 | Plant Maintenance |
| File Name:           | PM_22      | Solution/Release:                                                  | R/3 4.5B          |
| Responsibility:      |            | Status:                                                            | In process        |

# Procedure Steps: View Cost Reports

1.1. Access transaction:

| Via Menus            | Information Systems > Logistics > Plant Maintenance; then, Maintenance tasks > PM Orders > Cost analysis |
|----------------------|----------------------------------------------------------------------------------------------------|
| Via Transaction Code | MCI8                                                                                                    |

Using the above menu path or transaction code, access the initial search criteria screen. A copy of this screen is shown below.

| 😴 Cost Analysis: Selection                                  |                                                 |                |           |             | _ 🗆 ×                        |               |
|-------------------------------------------------------------|-------------------------------------------------|----------------|-----------|-------------|------------------------------|---------------|
| Cost analysis <u>E</u> dit <u>G</u> oto Vjew E <u>x</u> tra | s <u>S</u> ettings S <u>y</u> stem <u>H</u> elp |                |           |             |                              |               |
| · ·                                                         | 📙   🗢 🏦 🗙   🖨 🕅                                 |                | 2         |             |                              |               |
| 🛛 🧬 🚸 達 🛄 🛃 🖦 SelectVer                                     | rs. 📅 Usersettings 🖧 Star                       | dard drilldown |           |             |                              |               |
| Characteristics                                             |                                                 |                |           |             |                              |               |
| Order type                                                  | PM01                                            | to PM02 👤      | 5000      |             |                              |               |
| PM activity type                                            |                                                 | to             | <u> =</u> |             |                              |               |
| Functional location                                         | //                                              | to             |           |             |                              |               |
| Equipment                                                   |                                                 | ⊿ to           |           |             |                              |               |
| Characteristic restriction                                  | _/                                              |                |           |             |                              |               |
| Functional location hierarchy                               |                                                 |                |           |             |                              |               |
|                                                             | / /                                             |                |           |             | Enter functional lo          | cation and    |
| Analysis period                                             | /                                               |                |           |             | equipment number             | ers.          |
| Month                                                       | 05/2000                                         | to 07/2000     | 5000      |             | NOTE: Ranges ca              | an be entered |
| December                                                    |                                                 |                |           |             |                              |               |
|                                                             |                                                 |                |           |             |                              |               |
| Exception                                                   |                                                 | -              |           |             |                              |               |
|                                                             | I                                               |                |           |             |                              |               |
|                                                             |                                                 |                |           |             |                              |               |
| Enter order type(s) to b                                    | be                                              |                |           |             |                              |               |
| included in reports                                         |                                                 |                |           |             |                              |               |
|                                                             |                                                 |                |           |             |                              |               |
|                                                             |                                                 |                |           |             |                              |               |
|                                                             |                                                 |                |           |             |                              |               |
|                                                             |                                                 |                |           |             |                              |               |
|                                                             |                                                 |                |           |             |                              |               |
|                                                             |                                                 |                |           |             |                              |               |
|                                                             |                                                 |                |           |             |                              |               |
|                                                             |                                                 |                |           |             |                              |               |
|                                                             |                                                 |                |           |             |                              |               |
|                                                             |                                                 |                |           | DEV (1) (20 | M ▼ I davean IOVB IO2-26PM → |               |

On this screen enter the parameters for the cost information you are interested in. Use the table below to complete the information on this screen.

| Field Name        | Description              | R/O/C | System   | User Action and Values |
|-------------------|--------------------------|-------|----------|------------------------|
| Last changed on:  | Last changed by: consult |       | Version: | 1.0 Page: 3 of 7       |
| 09/16/15 12:53 PM | Л                        |       |          |                        |

| Company Name Removed |            | BUSINESS PROCESS PROCEDURE                                         |            |
|----------------------|------------|--------------------------------------------------------------------|------------|
| Company Multi-Plant  | Operations | <b>Title:</b> View a Cost Report, Damage Analysis, and MTBF Report |            |
|                      |            | Organization/Area: Plant Maintenance                               |            |
| File Name:           | PM_22      | Solution/Release:                                                  | R/3 4.5B   |
| Responsibility:      |            | Status:                                                            | In process |

|                                  |                           |   | Assigned? |                                                                                                    |
|----------------------------------|---------------------------|---|-----------|----------------------------------------------------------------------------------------------------|
| Order Type                       | Order Types               | 0 | No        | Enter the order type or range of order types<br>you are interested in. If you leave blank the<br>system will consider all order types                                                                            |
| PM Activity Type                 | Maintenance activity type | 0 | No        | The cost data can be narrowed to specific<br>activity types or, if left blank, considered for<br>all activity types                                                                                              |
| Functional Location              | Functional Location       | 0 | No        | You can look at the cost for a single<br>functional location or for all functional<br>locations by entering the range here. If you<br>want to only look at a single location enter<br>the number in both fields. |
| Equipment                        | Equipment                 | 0 | No        | Enter the range of equipment you want to look                                                                                                    |
| Functional Location<br>Hierarchy | F. Loc Hierarchy          | 0 | No        | Check this if you want the data displayed<br>according to the F Loc hierarchy.                                                                                                    |
| Analysis period;<br>Month        | Analysis period – months  | 0 | No        | Enter the month or months over which you want to see the cost reports                                                                                                    |
| Parameters                       | Various                   | 0 | No        | Analysis can be carried out in different<br>currencies and exceptions can be defined for<br>reporting – Generally not used.                                                                                      |
|                                  |                           |   |           |                                                                                                    |

Once you have set the analysis parameters, press the 'execute' button on the upper button bar. The initial cost report screen will then come up. A copy of this screen is shown below.

| Last changed on:  | Last changed by: consult | Version: 1.0 | Page: 4 of 7 |
|-------------------|--------------------------|--------------|--------------|
| 09/16/15 12:53 PM |                          |              |              |

| Company Name Removed |            | BUSINESS PROCESS PROCEDURE                                         |                   |  |
|----------------------|------------|--------------------------------------------------------------------|-------------------|--|
| Company Multi-Plant  | Operations | <b>Title:</b> View a Cost Report, Damage Analysis, and MTBF Report |                   |  |
|                      |            | Organization/Area:                                                 | Plant Maintenance |  |
| File Name:           | PM_22      | Solution/Release:                                                  | R/3 4.5B          |  |
| Responsibility:      |            | Status:                                                            | In process        |  |

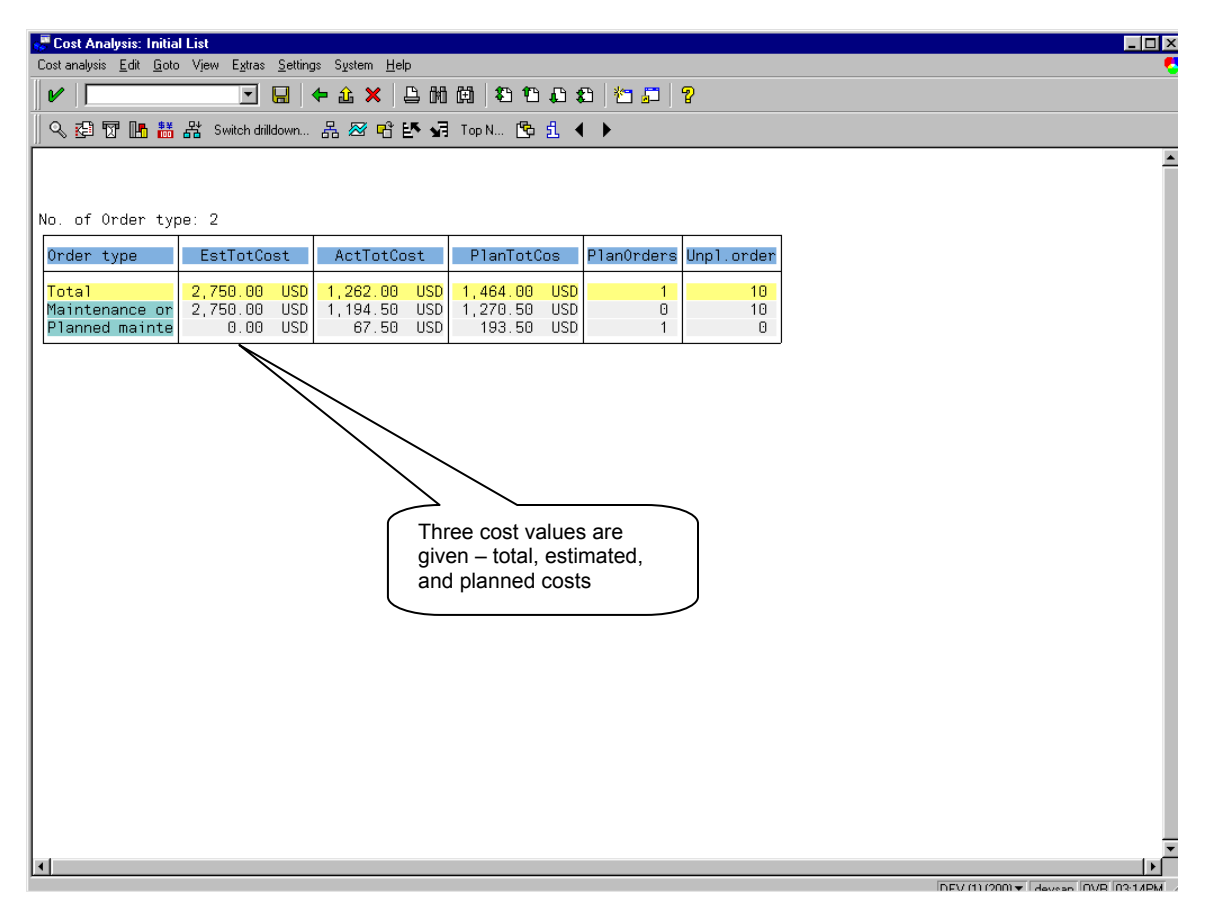

This screen indicates that of the orders analyzed, the total costs that were estimated were \$2,750, the planned costs (not the same as estimated costs) were \$1,464, and the actual costs were \$1,262. By double clicking on a figure, a drill down is possible. Clicking on the \$2,750 figure produces the following breakdown as shown in a dialog box. This is shown in the screen print below.

| Last changed on:  | Last changed by: consult | Version: 1.0 | Page: 5 of 7 |
|-------------------|--------------------------|--------------|--------------|
| 09/16/15 12:53 PM |                          |              |              |

| Company Name Removed                                                                   |                                                                                                    | BUSINESS PROCESS PROCEDURE                                                                                                    |                                                                                                    |                                                                                                    |                                       |                                         |                 |
|----------------------------------------------------------------------------------------|----------------------------------------------------------------------------------------------------|----------------------------------------------------------------------------------------------------|----------------------------------------------------------------------------------------------------|----------------------------------------------------------------------------------------------------|---------------------------------------|-----------------------------------------|-----------------|
| Company Multi-Plant Operations                                                         |                                                                                                    | <b>Title:</b> View a Cost Report, Damage Analysis, and MTBF Report                                                                                                    |                                                                                                    |                                                                                                    |                                       |                                         |                 |
| File Nan<br>Responsibil                                                                | ne: PM_22<br>ity:                                                                                    |                                                                                                    | Organization<br>Solution/Re                                                                                            | elease:<br>Status:                                                                                    | : Plant Mai<br>R/3 4.5B<br>In process | ntenance                                |                 |
| Cost Analysis: Initial List<br>Cost analysis Edit Goto View Egtrar                     | s <u>S</u> ettings System <u>H</u> e<br>☐ ← 土 ×  <br>rilldown 品 經 략                                  | ▷<br>凸前前 名名名ま<br>≝ 3月 TopN 含まく                                                                                                    | ) / / / / / / / / / / / / / / / / / / /                                                                                |                                                                                                    |                                       |                                         | ×               |
| No. of Order type: 2<br>Order type EstTotO<br>Total 2,750.00<br>Planned mainte<br>0.00 | Cost     ActTotC       0     USD     1,262.00       0     USD     1,194.50       0     USD     67.50 | USD 1,464.00 USD<br>USD 1,270.50 USD<br>USD 193.50 USD                                                                                                    | PlanOrders Unpl.or<br>1<br>0<br>1                                                                                      | rder<br>10<br>10<br>0                                                                                 |                                       | Click on a row to d<br>the back         | Irill down into |
|                                                                                        | Es<br>Ex<br>Ex<br>In<br>In<br>Ma<br>Na<br>Na<br>Se<br>Ta<br>Ta<br>Ta                                 | All Key Figures<br>t. total costs<br>t. material costs<br>ternal wage costs<br>ternal wage costs<br>scellaneous costs<br>. completed orders<br>. orders created<br>anned orders<br>rvices costs<br>tal actual costs<br>tal planned costs<br>tal revenues act.<br>planned orders | 2,750.0<br>0.0<br>0.0<br>0.0<br>0.0<br>0.0<br>0.0<br>0.0<br>0.0<br>1,262.0<br>1,262.0<br>1,464.0<br>1,464.0<br>1,464.0 | USD USD USD USD USD USD USD USD USD USD USD USD USD USD USD USD USD USD USD USD USD USD USD USD USD U |                                       | This detailed<br>dialog box<br>comes up |                 |

DEV (1) (200) ▼ devcen DVR 03:19

In addition, by clicking on a row, additional drill down is possible. Clicking on the row 'Maintenance Orders' brings up the following screen.

TIP:

•

NOTE: The next accounting level for costs is called up by clicking on one of the rows

| Last changed on:  | Last changed by: consult | Version: 1.0 | Page: 6 of 7 |
|-------------------|--------------------------|--------------|--------------|
| 09/16/15 12:53 PM |                          |              |              |

| Company Name Removed |              | BUSINESS PROCESS PROCEDURE                                         |                   |  |
|----------------------|--------------|--------------------------------------------------------------------|-------------------|--|
| Company Multi-Plant  | t Operations | <b>Title:</b> View a Cost Report, Damage Analysis, and MTBF Report |                   |  |
|                      |              | Organization/Area:                                                 | Plant Maintenance |  |
| File Name:           | PM_22        | Solution/Release:                                                  | R/3 4.5B          |  |
| Responsibility:      |              | Status:                                                            | In process        |  |

| 😴 Cost Analysis: Drilldown                   |                                                                  | - 🗆 ×   |
|----------------------------------------------|------------------------------------------------------------------|---------|
| Cost analysis Edit Goto Vjew Extras Settin   | ings System Help                                                 |         |
|                                              | ← û ×   ≞ M @   ℃ ℃ & な   ੴ ♫   ?                                |         |
| 🛛 🔍 🖾 📅 🔚 👬 🖧 Switch drilldown.              | 몲 🗷 앱 🗗 🖬 Top N 🕲 원 🖌 🕨                                          |         |
| Order type Maintenance or                    | rder - UQ                                                        | <b></b> |
|                                              |                                                                  | - 1     |
| No. of PMActType: 2                          |                                                                  | - 1     |
| PMActType EstTotCost                         | ActTotCost PlanTotCos PlanOrders Unpl.order                      | - 1     |
| Total 2,750.00 USD                           | D 1,194.50 USD 1,270.50 USD 0 🔪 10                               | - 1     |
| Inspection 250.00 USE<br>Repair 2,500.00 USE | D 1,022.00 USD 236.00 USD 0 3<br>D 1,022.00 USD 1,034.50 USD 0 7 | - 1     |
|                                              |                                                                  | - 1     |
|                                              |                                                                  | - 1     |
|                                              |                                                                  | - 1     |
|                                              |                                                                  |         |
|                                              | Cost figures are again presented                                 | ר       |
|                                              | but at the next lower level                                      |         |
|                                              |                                                                  | ノ       |
|                                              |                                                                  | - 1     |
|                                              |                                                                  | - 1     |
|                                              |                                                                  | - 1     |
|                                              |                                                                  | - 1     |
|                                              |                                                                  | - 1     |
|                                              |                                                                  | - 1     |
|                                              |                                                                  | - 1     |
|                                              |                                                                  | - 1     |
|                                              |                                                                  |         |
|                                              |                                                                  | ÷       |
| <b> </b> •                                   |                                                                  |         |

This shows the breakdown between 'inspection' and 'repair' maintenance activity types. Drill down can continue for a number of levels. The screen below shows that the final drill down has been reached. Note that the titles of the various levels of analysis are shown in the upper part of the screen. Use the green 'return' arrow to 'step' back through the drill down to reach any desired level that is available.

Variations on this report can be developed by accessing the key figures selection dialog box. From any of the cost reporting screens press the

> Note: The remainder of this procedure has been redacted due to proprietary internal company data. These six pages are presented to provide a sample of written procedures using the form and format of the client

| Last changed on:  | Last changed by: consult | Version: 1.0 | Page: 7 of 7 |
|-------------------|--------------------------|--------------|--------------|
| 09/16/15 12:53 PM |                          |              |              |